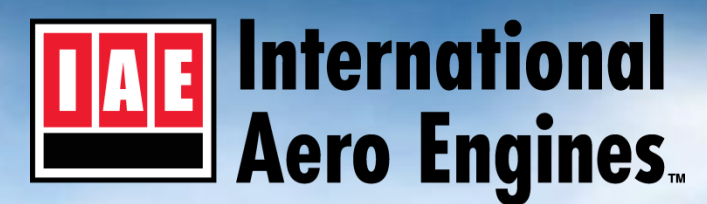

the power of superior technology

### IAE PORTAL

### To register as an **IAE** Portal User go to your Web Browser and enter the following URL:

https://registration.pw.utc.com/ur/userPage/index.jsp?div=3150

This document contains material which is proprietary to IAE International Aero Engines AG and is delivered on the express that it is not to be used, disclosed or reproduced in whole or in part for any condition purpose without IAE's express written permission.

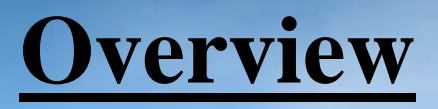

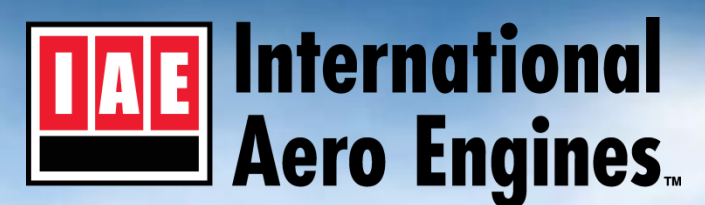

the power of superior technology

•In-order to register for IAE, you must know your company's registration code

•If you need any further assistance, please contact your Company's internal Administrator or please call our Help Desk @ 1-860-565-3550 or write us an email at: <a href="mailto:webservices@iaev2500.com">webservices@iaev2500.com</a>

•If your registration code is known, you can proceed with your request for registration as outlined by the following instructions

This document contains material which is proprietary to IAE International Aero Engines AG and is delivered on the express that it is not to be used, disclosed or reproduced in whole or in part for any condition purpose without IAE's express written permission.

# For Pratt & Whitney & IAE Portal Users

## **NOTE:**

If you are registered **for both** the Pratt & Whitney Portal and the IAE Portal, then the same id is used to logon to each.

If you change a password for one portal, it will automatically change for the other portal.

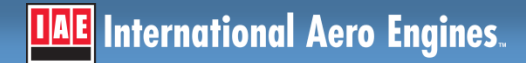

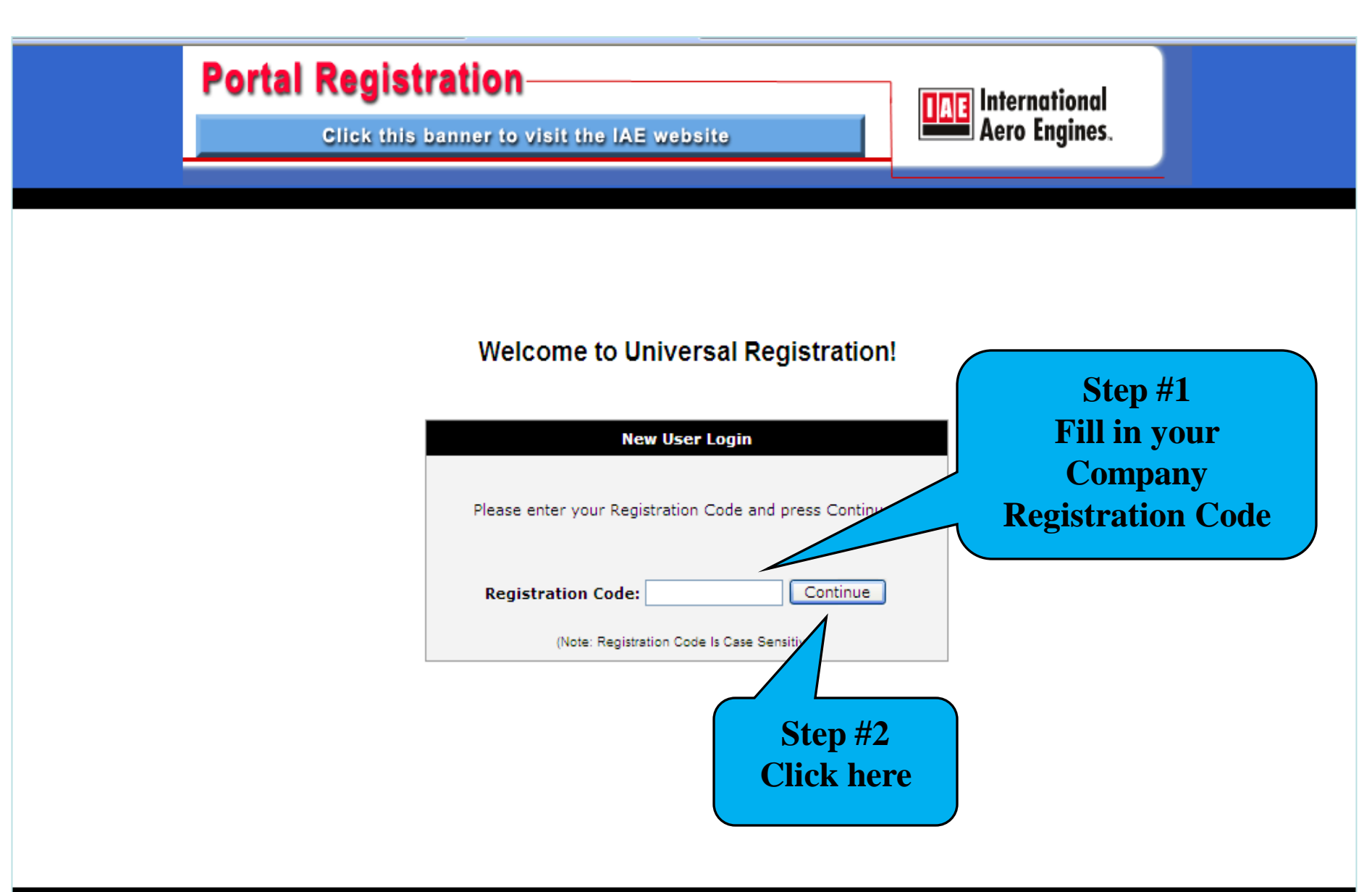

#### privacy statement . website agreement . contact us . Help Desk (860) 565-3550

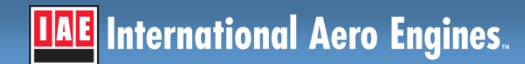

|                       | Portal                                                                 | Registration—                                        |                  | International |
|-----------------------|------------------------------------------------------------------------|------------------------------------------------------|------------------|---------------|
|                       |                                                                        | Click this banner to visit the IAE website           |                  | Aero Engines. |
|                       |                                                                        |                                                      |                  | L             |
| ount Set Up           | - Step 1 of 4                                                          |                                                      |                  |               |
| :ome, New User!       |                                                                        |                                                      | Step             | #1            |
| pegin setting up your | user account, please complete the                                      | e information below:                                 | Enter in your    | ddross        |
| Company:              |                                                                        |                                                      | Email A          | uuress        |
| Enter email :         |                                                                        | (use lowercase)                                      |                  |               |
| Re-type email:        |                                                                        | (use lowercase)                                      |                  |               |
| ms & Conditions:      |                                                                        |                                                      |                  |               |
| tep #2                |                                                                        |                                                      |                  |               |
| Click                 | Website Terms and Conditions                                           | IAE                                                  |                  |               |
| here                  | IAE International Aero Engines A<br>available to customers, suppliers, | G ("IAE") makes this website employees, shareholders |                  |               |
|                       |                                                                        |                                                      | une 9 Cauditiana |               |
|                       | Check this box to confirm                                              | that you accept the above Te                         | rms & Conditions |               |
|                       | Continue >>                                                            |                                                      |                  |               |
|                       |                                                                        |                                                      | Step #3          |               |
|                       |                                                                        |                                                      | Click here       |               |
|                       |                                                                        |                                                      |                  |               |

**LAE** International Aero Engines.

| 🚰 Universal Registration - Microsoft Internet Explorer                                                                                                    | _ @ 🗙         |
|----------------------------------------------------------------------------------------------------|---------------|
| File Edit View Favorites Tools Help                                                                                                    | <b></b>       |
| 🕞 Back 🝷 🕥 🕤 📓 🏠 🔎 Search 🤺 Favorites 🤣 🔗 - 🌺 🕋 - 📴 🏭 🖓                                                                                                    |               |
| Address 🕘 https://registration.pw.utc.com/ur/servlet/UrLoginServlet.servlet                                                                                                    | Go Links »    |
|                                                                                                    | ^             |
| Assessment Operations - Opera - Opera - Opera - Opera-                                                                                                    |               |
| Account Set Up - Step 2 of 4                                                                                                    |               |
| User Account Information & Citizenship                                                                                                    |               |
| Bold Red Fields Required                                                                                                    |               |
| Client: INTERNATIONAL AERO ENGINES                                                                                                    |               |
|                                                                                                    |               |
| Email Address: (use lowercase)                                                                                                    |               |
| Re-type Email Address: (use lowercase)                                                                                                    |               |
| Title: Select Title                                                                                                    |               |
| First Name:     Middle:     Last Name:     Suffix:                                                                                                    |               |
| Work Address: Step #1                                                                                                    |               |
| FILL IN DATA                                                                                                    |               |
|                                                                                                    | =             |
| City: State/Prov: Select State/Province V Postal Code:                                                                                                    |               |
|                                                                                                    |               |
| Select a Job Function                                                                                                    |               |
| Citizenship Country: Please Select Citizenship                                                                                                    |               |
| Green Card Holder? Step #2                                                                                                    |               |
| (US Permanent Resident) Vies Vivo Click here                                                                                                    |               |
| Continue >>                                                                                                    |               |
| By submitting this personal information, you accept that the information will be transmitted to United Technologies Corporation, Pratt & Whitney in the United States for use in processing your in the United States for use in processing your in the United States for use | registration. |
| Aknough the US does not have a comprehensive data protection law, Pratt & vinithey values your privacy. To learn more about Pratt & vinithey's online privacy practices, read our Privacy S                                                                                                    | iaiement.     |
| privacy statement , website agreement , contact us , Help Desk (860) 565-3550                                                                                                    | ~             |
| A Done                                                                                                    |               |

| 🚰 Universal Registration - Microsoft Internet Explorer                                                       | E                         |            |  |
|----------------------------------------------------------------------------------------------------|---------------------------|------------|--|
| File Edit View Favorites Tools Help                                                                          |                           | - <b>1</b> |  |
| 🚱 Back 🔹 🕥 🕤 📓 🐔 🔎 Search 🤺 Favorites 🤪 🔗 + 🌺 🕋 - 📴 🎉 🦓                                                      |                           |            |  |
| Address 🗃 https://registration.pw.utc.com/ur/servlet/UrLoginServlet.servlet                                  | 💌 🄁 Go                    | Links ×    |  |
| Google - 💽 Search - 🌍 🚿 💁 0 blocked 🦓 Check - 🖄 AutoLink - 🗐 AutoFill 💀 Options 🖉                            |                           |            |  |
| Portal Registration                                                                                          |                           |            |  |
| Click this banner to visit the IAE website Aero Engines.                                                     | Aero Engines.             |            |  |
|                                                                                                    |                           |            |  |
| Your available resources are below                                                                           |                           |            |  |
|                                                                                                    |                           |            |  |
| <ul> <li>To select a resource group, please click the checkbox next to the resource group name.</li> </ul>   |                           |            |  |
| To change the default access level for a resource, simply click the button next to the desired access level. |                           |            |  |
| When finished press: Continue >> Choose Resource                                                             |                           |            |  |
| To cancel registration press: Cancel     (For Resource                                                       |                           |            |  |
| guide, click here)                                                                                           |                           |            |  |
| Available Resources                                                                                          |                           |            |  |
|                                                                                                    |                           |            |  |
| <b>IAE Spares Portal - Administration</b> (1 Resource) - info                                                |                           |            |  |
| <b>IAE Spares Portal - [4IA]</b> (1 Resource) - <u>info</u>                                                  |                           |            |  |
| <b>IAE Spares Portal - [7IA]</b> (1 Resource) - <u>info</u>                                                  |                           |            |  |
| <b>IAE Spares Portal - [9IA]</b> (1 Resource) - <u>info</u>                                                  |                           |            |  |
| IAE Spares Portal - [IAE] (1 Resource) - info                                                                |                           |            |  |
| <b>ESPARES</b> (1 Resource) - info                                                                           |                           |            |  |
| <b>3 Digit customer</b>                                                                                      |                           |            |  |
| and should be have                                                                                           |                           |            |  |
|                                                                                                    |                           |            |  |
| IAE International Aero Engines                                                                               | G Proprietary Information | n          |  |

| Oniversal Registration - Microsoft Internet Explorer                                                           |                    |
|----------------------------------------------------------------------------------------------------|--------------------|
| File Edit View Favorites Tools Help                                                                            | 🥂                  |
| 🕞 Back 🔹 📀 👻 🛃 😭 🔎 Search 🤺 Favorites 🊱 🔗 - چ 🕋 - 🗖 🎉 🦓                                                        |                    |
| Address 🕘 https://registration.pw.utc.com/ur/userPage/availableresources.jsp#sectionName_2                     | So Links 🎽         |
| Google - 💽 Search - 🌍 🦪 Blocked 🗳 Check - 🖄 AutoLink - 🗐 Auto                                                  | Fill 🔁 Options 🖉   |
| Portal Registration                                                                                            | International      |
| Click this banner to visit the IAE website                                                                     | Aero Engines.      |
|                                                                                                    |                    |
| Your available resources are below.                                                                            |                    |
| <ul> <li>To select a resource group, please click the checkbox next to the resource group name.</li> </ul>     |                    |
| • To change the default access level for a resource, simply click the button next to the desired access level. |                    |
| When finished press: Continue >>                                                                               | Choose             |
| To cancel registration press: Cancel                                                                           | Buyer or Viewer    |
| Available Resources                                                                                            |                    |
| Department - Quality (1 Resource) - info                                                                       |                    |
| ✓ IAE Spares Portal - [***] (1 Resource) - info Choose Access Lev                                              |                    |
| • IAE Spares Portal - [ ***] info O No Access O Buyer                                                          | liewer             |
|                                                                                                    |                    |
|                                                                                                    |                    |
|                                                                                                    |                    |
|                                                                                                    | Continue >> Cancel |
| privacy statement , website agreement , contact us , Help Desk (86                                             | 60) 565-3550 🗸     |
|                                                                                                    | 🔒 🥏 Internet       |

**IAE** International Aero Engines.

| 🗉 Universal Registration - Microsoft Internet Explorer                                                        |                      |
|----------------------------------------------------------------------------------------------------|----------------------|
| File Edit View Favorites Tools Help                                                                           |                      |
| 🕞 Back 🝷 🕥 🗧 📓 🚮 🔎 Search 👷 Favorites 🤣 🙆 - 嫨 🕋 - 📴 🎇 🍇                                                       |                      |
| Address 🔕 https://registration.pw.utc.com/ur/userPage/availableresources.jsp#sectionName_2                    | So Links 🎽           |
| Google - 💽 Search - 😒 🛷 🕸 0 blocked 🥙 Check - 🖄 AutoLink - 🍯                                                  | AutoFill 🍓 Options 🥒 |
| Portal Registration                                                                                           | International        |
| Click this banner to visit the IAE website                                                                    | Aero Engines.        |
|                                                                                                    |                      |
| Your available resources are below.                                                                           |                      |
| <ul> <li>To select a resource group, please click the checkbox next to the resource group name.</li> </ul>    |                      |
| • To change the default access level for a resource, simply click the button next to the desired access level | vel.                 |
| When finished press: Continue >>                                                                              | inished              |
| To cancel registration press: Cancel     Cancel     Cancel                                                    | here                 |
| Available Resources                                                                                           |                      |
| Department - Quality (1 Resource) - info                                                                      |                      |
| ✓ IAE Spares Portal - [***] (1 Resource) - info Choose Access Level                                           |                      |
| • IAE Spares Portal - [ * * * ] info O No Access O Buyer                                                      | ◯ Viewer             |
|                                                                                                    |                      |
|                                                                                                    |                      |
|                                                                                                    |                      |
|                                                                                                    | Continue >> Cancel   |
| privacy statement , website agreement , contact us , Help Desl                                                | k (860) 565-3550 🗸 🗸 |
|                                                                                                    | 🔒 🥶 Internet         |

International Aero Engines AG Proprietary Information

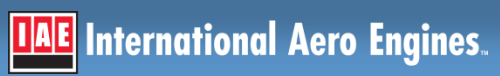

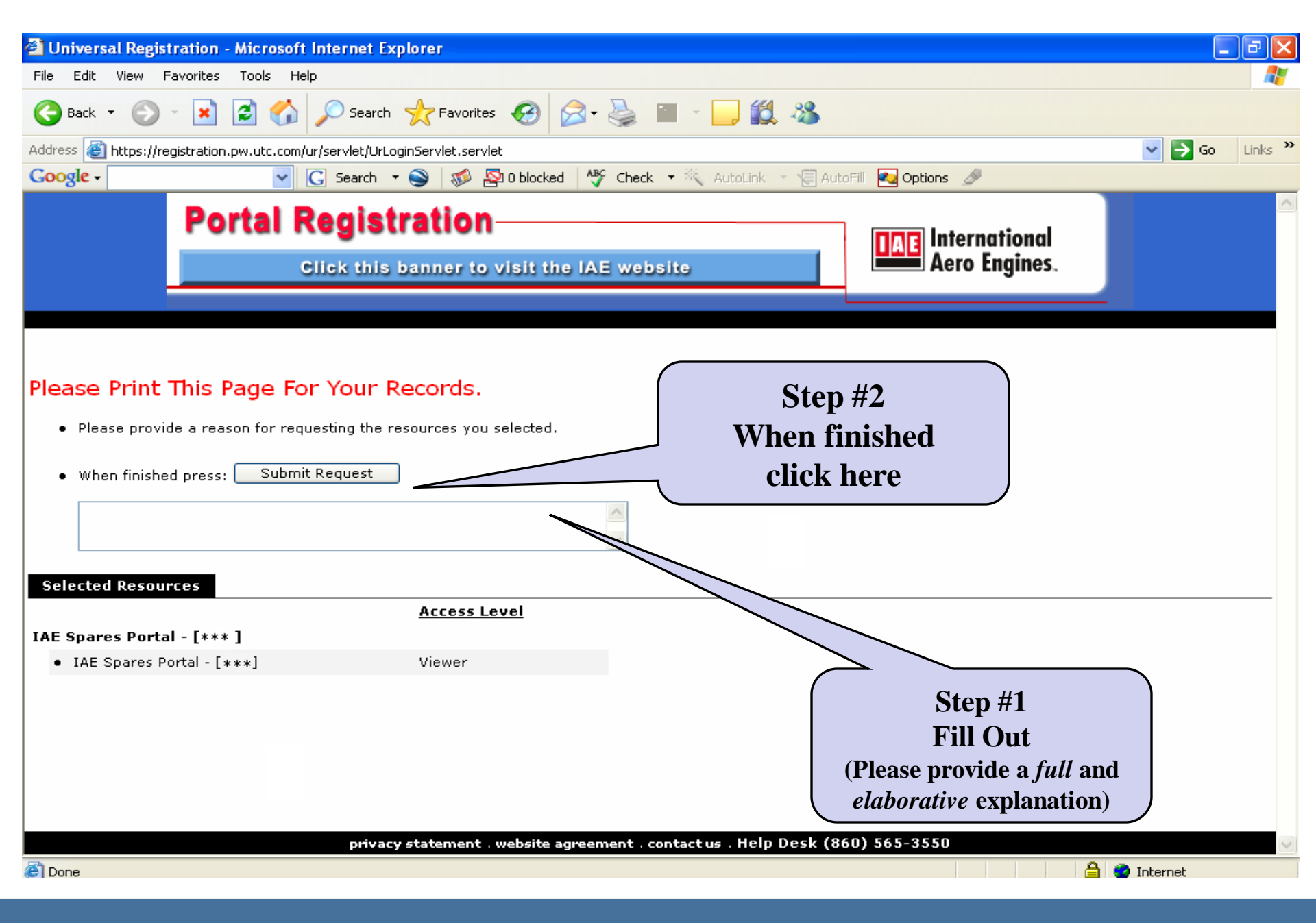

IAE International Aero Engines.

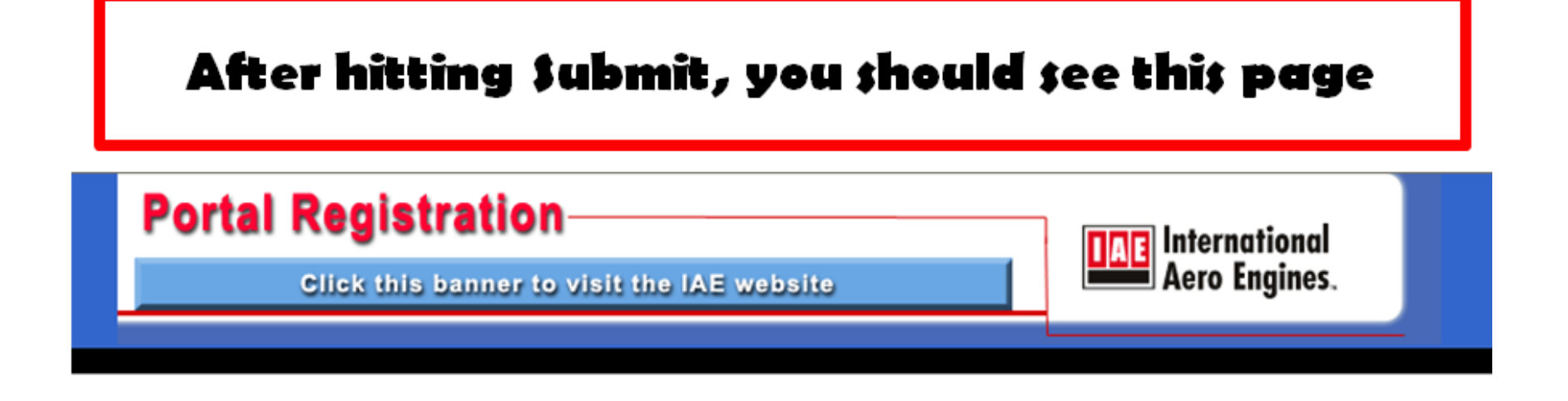

#### Thank you for requesting access to the IAE portal

Your satisfaction is important to us. Your request has been sent to your company's internal administrator, (first last), for approval. After that approval has been processed, then our internal administrator will process your request. Once the full procedure has been completed, our internal administrator will generate an email to you within 3-5 business days.

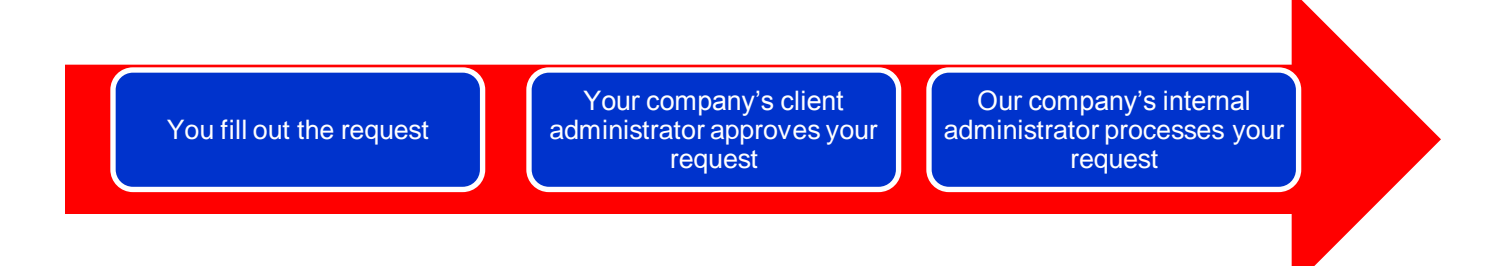

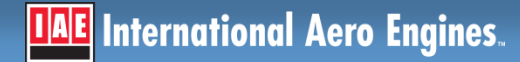